云南省2009年公务员招考网络报名流程演示 PDF转换可能丢 失图片或格式,建议阅读原文

https://www.100test.com/kao\_ti2020/606/2021\_2022\_E4\_BA\_91\_ E5 8D 97 E7 9C 812 c26 606945.htm 首先,为了报名操作能 够顺利进行,请调整您的浏览器属性,将弹出窗口阻止程序 关闭。具体操作为:打开浏览器(如:IE, Internet Explorer) , 在"工具"菜单的"Internet选项"中选择"隐私"选项卡 ,将"打开弹出窗口阻止程序"前面的小勾取消,然后点【 应用】。1、在浏览器地址栏里输入www.ynrsksw.cn后回车, 进入"云南考试网网站导航"页面; 2、任选一个报名服务 器进入"云南人事考试网"页面; 3、在"报名正在进行" 栏目中点击"2009年08月全省公务员录用考试"进入考试报 名页面; 4、仔细阅读"招考公告",下载阅读相关文件后, 点击【下一步】进入"用户登录"页面: 5、仔细阅读页面 下方的输入提示后,点击【首次报名】登录系统;6、仔细 阅读有关考试的各相关说明;7、点击左侧"报名填表"查 看报考诚信承诺书; 8、仔细阅读"2009年云南省考试录用公 务员 (工作人员)报考诚信承诺书"后,点击页面下方的【 同意】按钮进入信息填写页面; 9、按照输入提示依次填写 各项信息后,点击【下一步】;说明:"报考岗位所在地" 、"报考职位"、"所学专业"及"考试地点"四项信息项 需要点击右侧的"箭头"按钮,在弹出的对话框中点选输入 (见下图)。根据网络情况,选择窗口可能弹出较慢,请稍 候。如在一分钟后仍未弹出选项,请注意检查本机的IE设置 。部分病毒或木马可能导致弹窗无法弹出,请保证本机在无 毒环境下工作。如不能确定是否病毒影响,建议换台计算机

再试。 特别地, 所学专业未被纳入专业指导目录或所学专业 与岗位要求不符但具有岗位要求的从业资格条件的考生,在 填写"所学专业"时,请选择"其他(所学专业未纳入专业 指导目录或所学专业与岗位要求不符但具有岗位要求的从业 资格条件,请点选此项)",并在"专业名称或与报考岗位 相关的从业资格"项填写自己的专业名称或报考岗位相关的 从业资格,以供工作人员审核。考生报名时填写所学专业时, 建议遵循如下程序: (1) 在专业目录中查找自己毕业证上 记录专业名称:打开专业目录文档,使用"编辑"-"查找" 功能进行查找。(2)如果在专业目录中找到自身所学专业 , 看一看它是属于何种门类、哪一学科; 如果在专业目录中 未找到,再找找本人所学专业与专业目录中所附专业是否仅 有如"和"、"与"、"及"、"及其"等连接词的不同, 或者多1个、少1个"学"字的差别,如为上述情况,视为专 业目录中的同一专业,请报考者从所学专业的选择项中选择 岗位要求的专业名称。 专业目录分为学科、门类、专业三个 层次。其相互关系为:学科包含门类,门类包含专业。即: 如果招考条件只限到学科,则此学科下的所有门类及其专业 都符合报考条件。如果招考条件除了学科限制外,还限到门 类,则只有该门类下的专业符合报考条件。如果招考条件在 学科、门类、专业三项均有限制,则只有该专业才符合报考 条件。 考生请对应招考计划 , 看拟报岗位需要的专业限制与 本人所学专业是否相同,如相同则可以报考,如不同请另行 选择报考岗位。 若通过以上两个步骤在专业目录中未找到自 己所学专业,或者本人从事过与之相关的工作的岗位,请按 以下步骤操作:(1)在报名表的"所学专业"栏点选"所

学专业未纳入专业指导目录或所学专业与岗位要求不符但具 有岗位要求的从业资格条件,请点选此项"(与岗位要求不 符但具有岗位要求的从业资格条件的,无论本人大学所学专 业是否在专业目录中,均按此操作);(2)接下来,在" 未纳入目录的专业名称或与报考岗位相关的执(职)业资格 名称"栏,填写自己所学的专业、或者是与报考岗位相关的 执(职)业资格证明材料的名称。请注意:公告所称的"从 事过所属专业工作的证明材料",主要指各类从业、执业或 职业资格证书,没有相关证书的,一般不认可其"从事过所 属专业的工作"。10、不必理会"考区"与"报名点"的设 置,那是系统默认,直接点击【保存】按钮弹出操作提示对 话框,点【确定】完成基本信息的保存,进入下一页面;11 、点击【上传照片】按钮进入 " 照片上传 " 页面; 12、仔细 阅读上传照片的有关说明后,点击【浏览】弹出"选择文件 "对话框,选择要上传的照片,点击【打开】完成照片的选 择;13、点击【上传照片】弹出操作提示对话框,点击【确 定】完成照片的上传操作(说明:关于照片格式、大小的要 求和处理请参看附件); 14、点击左侧"网上缴费"阅读缴 费相关说明,点击【交易互通支付平台】进入"网上支付" 页面(说明:请关闭浏览器拦截弹出窗口选项,支付页面在 弹出窗口中); 15、点击【支付】 按钮 , 进入" 宝易互通" 支付首页; 16、选择支付银行后, 点击【到银行支付】进入 银行的支付页面,输入银行帐号信息后按提示操作。 附件: 网络报名上传照片的要求及处理流程 网络报名需要各位考生 上传近期免冠数码照片,该数码照片将会打印在笔试、面试 时需要的准考证上面,照片不合格者,无法进入考场。为了

能够让考场工作人员清晰地辨认出各位考生,使考生能顺利 地进入考场,我们就相关事宜作如下说明。 一、照片的采集 1、必须使用200万像素以上的相机使用4:3的规格进行竖向 拍摄。4:3规格:横幅照片的宽高比为4:3,如800\*600 、1600\*1200像素,为不使照片产生畸变,不能采用16:9的规 格,请注意调节相机的照片规格。 竖拍:指照片宽度小于高 度的拍摄方式,即把相机竖起来拍摄。摄像头、扫描仪等处 理的照片由于规格不统一,压缩后易产生畸变,且摄像头拍 摄的照片清晰度不够,扫描仪的扫描精度不够等原因,故不 建议采用类似方法获得的电子照片。 2、按证件照要求,照 片的具体要求为: 必须为本人近期正面免冠彩色头像 头部 长度占照片长度的2/3,不着制式服装或与背景颜色相近的 上衣,常戴眼镜的应配戴眼镜,单一颜色背景,无边框,人 像清晰,神态自然,无明显畸变。"近期"是指最近六个月 内; "正面"是指拍照时需要正对照相机, 眼光不能向下看 或斜视 ; " 头部长度占照片长度的2 / 3 " 是强调头部长度不 能小于照片长度的2/3,实际操作允许有略微的偏差,但不 允许全是头部。 二、照片大小的处理 本次报名对照片的要求 为160(高)×130(宽)像素,这是系统默认要求的像素, 但实际上可以有稍许偏差,为保证无畸变,最好是调整为160 (高) × 120(宽)的标准像素。图片大小的处理大家可以通 过图像处理软件或者图片浏览软件与截图软件相结合的方式 完成(将照片放大/缩小至合适大小,然后用截图软件截取满 足报名要求大小的照片)。甚至,您也可以在MS Word中插 入您的照片,然后调整到合适大小后,利用腾讯QQ软件的截 图功能截取满足要求的照片。 最后将截取的满足报名要求大

小的照片保存成JPG格式的图像文件。如果到目前为止,您 仍未获得满足报名要求的照片,我们建议您找一名懂计算机 的朋友或同事协助完成。相关链接:2009年云南省公务员录 用考试政策解答2009年云南省考试录用公务员报名专题合理 规划09年云南公务员考试行测备考策略